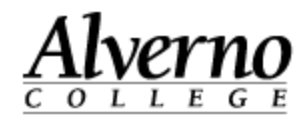

### Adding Someone to Your Class

Use the following instructions to add someone to your course in Moodle. Roles that you can assign include Non-Editing Teacher, View Only Access and Collaborator. If you have any questions, please contact the helpdesk at <u>helpdesk@alverno.edu</u>.

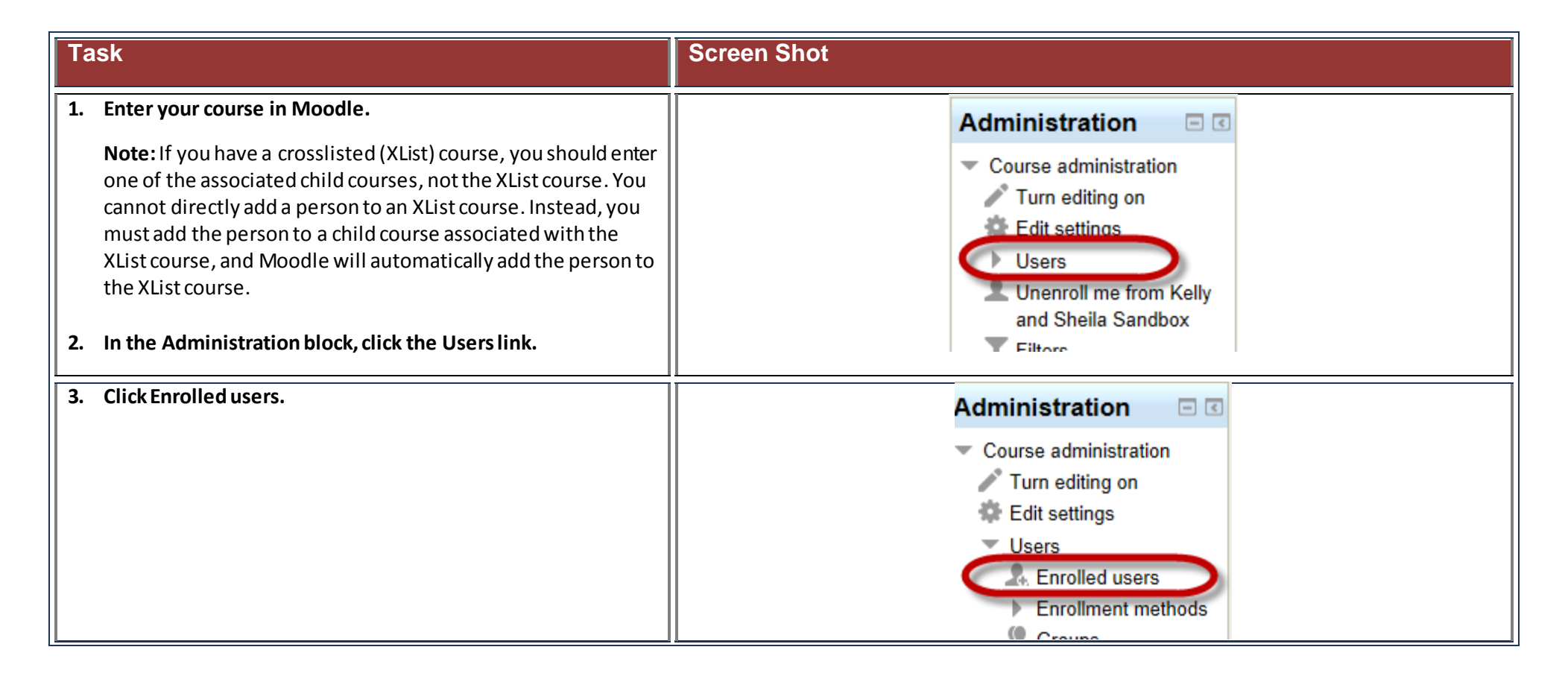

### **Technology Services**

414-382-6700

helpdesk@alverno.edu

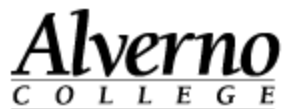

#### **Screen Shot** Task 4. Click the Enroll users button at the right side of the screen. Enrolled users Enroll users Search Enrollment n First name / Last name ^ / ID number Enrollment methods Kelly Gomoli Manual enrollments from Thursday, February 28, 2013, 12:00 AM 🎂 💥 152 Kelly.Gomoll@alverno.edu Sheila Manhoff Manual enrollments from Tuesday, February 5, 2013, 12:00 AM 🎂 💥 181747 sheila.manhoff@alverno.edu Moodle Test Manual enrollments from Thursday, February 28, 2013, 12:00 AM 🎂 💥 9999998 teststu1@alverno.edu James Wend Manual enrollments from Thursday, February 28, 2013, 12:00 AM 🎄 💥 66006 james.wend@alverno.edu Enroll users 5. Choose the role for the person being added to the course. Student - Only assign a student to a role if she is not ٠ taking the course for credit; otherwise, the student should be added by the Registrar. Enroll users × **Important:** If you add a student to your course through Assign roles Student • Moodle, keep in mind the student will not be officially None registered for the course. Students must register for the Enrollm Non-editing teacher course through IOL to be an official student of your class, and students should also use IOL to drop a course. When Student a student registers for a course through IOL, she will be cl View Only Access automatically added to your class in Moodle within 24 Collaborator without email hours. Collaborator with email **View only access** – People in this role can view the course ٠ content, but cannot participate or make changes.

## **Technology Services** 414-382-6700 <u>helpdesk@alverno.edu</u>

F

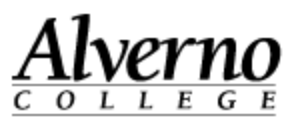

| Task                                                                                                    | Screen Shot |
|----------------------------------------------------------------------------------------------------|-------------|
| <ul> <li>Non-editing teacher role – This is a role for teaching<br/>assistants. The TA can grade/assess assignments but<br/>cannot make changes to the course like creating or<br/>editing assignments.</li> </ul>                                                                                                    |             |
| • <b>Collaborator with email</b> - Faculty member can view and edit class, view grade book and student work, view and give feedback and participate in forums and other assignment. Receives class emails and emails generated by forums, but does not show up on course evaluations at the end of the semester (Evaluation Kit).                                                                      |             |
| • <b>Collaborator without email</b> - Faculty member can view<br>and edit class, view grade book and student work, view<br>and give feedback and participate in forums and other<br>assignments. Does not receive class emails and emails<br>generated by forums and does not show up on course<br>evaluations at the end of the semester (Evaluation Kit).                                            |             |
| • Teacher or Co-instructor - The Teacher and Co-Instructor<br>roles are not available for manual assignment in Moodle.<br>These are assigned automatically based on Colleague.<br>Anyone in the Teacher or Co-Instructor role is included in<br>surveys when EvaluationKit is used for course evaluations.<br>Contact the Registrar about any changes in instructors or<br>co-instructors in a course. |             |

# Technology Services 414-382-6700 helpdesk@alverno.edu

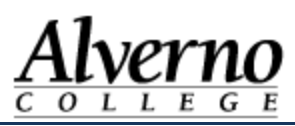

| Task                                                                                                    | Screen Shot                                                                                                    |
|----------------------------------------------------------------------------------------------------|----------------------------------------------------------------------------------------------------|
| <ol> <li>Type in the first or last name of the person to add and click<br/>Search.</li> <li>Click the Enroll button for that person.</li> </ol> | Enroll users Assign roles Non-editing teacher Enrollment options Test Consultant                                                                                                    |
|                                                                                                    | End     End     E |
| 8. Click Finish enrolling users.                                                                                                    | Enroll users                                                                                                    |
|                                                                                                    | Enrol<br>First Student<br>9999990, teststul @alverno.edu<br>Test Student<br>9999921, testst21@alverno.edu<br>Enrol<br>for test Student10<br>9999910, testst10@alverno.edu<br>test Search<br>Finish enrolling users                                                                                                    |

Technology Services 414-382-6700 helpdesk@alverno.edu

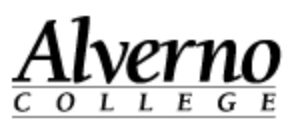

| Task                                                             | Screen Shot                                                                                                    |
|------------------------------------------------------------------|----------------------------------------------------------------------------------------------------|
| 9. The new person will now appear in the list of enrolled users. | Enrolled users Enrollment methods All  First name / Last name / ID number Last access Roles Groups Enrollment methods  Anita Elivans I sec Teacher X  Manual methods I Manual methods I Manual Manual Manua |